# Configuración de la Autenticación TACACS+ en CIMC con el Servidor ISE

# Contenido

Introducción Prerequisites Requirements Componentes Utilizados Configurar Configuración del lado del servidor TACACS+ para asociación de privilegios Requisitos de configuración de ISE Configuración TACACS+ en CIMC Verificación Verificar la configuración desde CLI en CIMC Troubleshoot Solución de problemas de ISE Información Relacionada

# Introducción

Este documento describe la configuración de la autenticación de Sistema de control de acceso del controlador de acceso de terminal Plus (TACACS+) en Cisco Integrated Management Controller (CIMC).

TACACS+ se utiliza habitualmente para autenticar dispositivos de red con un servidor central. Desde la versión 4.1(3b), Cisco IMC admite la autenticación TACACS+. La compatibilidad con TACACS+ en CIMC facilita el esfuerzo de administrar varias cuentas de usuario que tienen acceso al dispositivo. Esta función es de ayuda para cambiar periódicamente las credenciales del usuario y gestionar las cuentas de usuario de forma remota.

# Prerequisites

### Requirements

Cisco recomienda que tenga conocimiento sobre estos temas:

- Controlador de gestión integrada de Cisco (CIMC)
- Terminal Access Controller Access-Control System Plus (TACACS+)

### **Componentes Utilizados**

La información que contiene este documento se basa en las siguientes versiones de software y hardware.

- UCSC-C220-M4S
- Versión de CIMC: 4.1(3 ter)
- Cisco Identity Services Engine (ISE) versión 3.0.0.458

The information in this document was created from the devices in a specific lab environment. All of the devices used in this document started with a cleared (default) configuration. Si tiene una red en vivo, asegúrese de entender el posible impacto de cualquier comando.

## Configurar

#### Configuración del lado del servidor TACACS+ para asociación de privilegios

El nivel de privilegio del usuario se calcula en función del valor de par **cisco-av-**configurado para ese usuario. Se debe crear un **par** cisco-av en el servidor TACACS+ para y los usuarios no pueden utilizar ningún atributo TACACS+ predeterminado. Las tres sintaxis como se muestra a continuación son compatibles con el atributo **cisco-av-pair** 

Para el privilegio de administración:

```
cisco-av-pair=shell:roles="admin"
Para el privilegio de usuario:
```

cisco-av-pair=shell:roles="user" Para el privilegio **de sólo lectura**:

#### cisco-av-pair=shell:roles="read-only"

Para admitir otros dispositivos, si es necesario agregar otras funciones, se pueden agregar con una como separador. Por ejemplo, UCSM admite **aaa**, por lo que **shell:roles="admin,aaa"** se puede configurar y CIMC acepta este formato.

**Nota:** Si **cisco-av-pair** no está configurado en el servidor TACACS+, entonces un usuario con ese servidor tiene un **privilegio de sólo lectura**.

#### Requisitos de configuración de ISE

Se debe permitir la IP de administración del servidor en los dispositivos de red ISE.

| E Cisco ISE              |                       |                              | Administrati            | on • Network Resources  |              |              |                   |
|--------------------------|-----------------------|------------------------------|-------------------------|-------------------------|--------------|--------------|-------------------|
| Network Devices          | Network Device Groups | Network Device Profiles      | External RADIUS Servers | RADIUS Server Sequences | NAC Managers | External MDM | Location Services |
| Network Devices          | Networ                | k Devices                    |                         |                         |              |              |                   |
| Device Security Settings | 🖉 Edit 🕂              | idd 📋 Duplicate ال Import    | 🛧 Export 🖂 Generate PA  | .C 📋 Delete 🗸           |              |              |                   |
|                          | Nam                   | ne 🗠 IP/Mask Profile M       | Name Location           | Туре                    | Description  |              |                   |
|                          | СІМ                   | C_4.1b 10.31.123.2 🗰 Cisco   | All Locations           | All Device Types        |              |              |                   |
|                          | C Driv                | • Teet 10.001.007 - ++ Ciero | All Lonstione           | All Davina Tunae        |              |              |                   |

La contraseña secreta compartida se ingresará en CIMC.

#### Cisco ISE

| Network Devices          | Network Device Groups | Network D                      | evice Prof | iles Exter   | nal RADIUS Servers | RADIUS Server |  |  |
|--------------------------|-----------------------|--------------------------------|------------|--------------|--------------------|---------------|--|--|
| Network Devices          | Network Devices L     | ist > CIMC_4.16                |            |              |                    |               |  |  |
| Default Device           | Network Dev           | ices                           |            |              |                    |               |  |  |
| Device Security Settings |                       |                                |            |              |                    |               |  |  |
|                          | * Namo                |                                | CIMC_4.18  | b            |                    |               |  |  |
|                          | Description           | -                              |            |              |                    |               |  |  |
|                          |                       | -                              |            |              |                    |               |  |  |
|                          |                       |                                |            |              |                    |               |  |  |
|                          | IP Address            | <ul> <li>* IP :</li> </ul>     | 10.31.12   | 3.27 / 32    |                    |               |  |  |
|                          |                       |                                |            |              |                    |               |  |  |
|                          |                       |                                |            |              |                    |               |  |  |
|                          | * Device Profile      |                                | ដ Cisco    | V D          |                    |               |  |  |
|                          | Model Name            |                                |            |              |                    |               |  |  |
|                          |                       |                                |            | ~            |                    |               |  |  |
|                          | Software Version      |                                |            | ~            |                    |               |  |  |
|                          | * Network Dev         | ice Group                      |            |              |                    |               |  |  |
|                          | Location              | All Locations                  | ~          | Set To Defau | 11                 |               |  |  |
|                          | IPSEC                 | No                             |            | Set To Defau | 1                  |               |  |  |
|                          | Device Type           | All Davias Tes                 |            |              |                    |               |  |  |
|                          | TEST                  | All Device Typ                 | es 🗸       | Set To Defau | <u> </u>           |               |  |  |
|                          | T                     | EST                            | ~          | Set To Defau | it                 |               |  |  |
|                          |                       |                                |            |              |                    |               |  |  |
|                          | □ ~ R4                | RADIUS Authentication Settings |            |              |                    |               |  |  |
|                          | 🔽 🗸 TA                | TACACS Authentication Settings |            |              |                    |               |  |  |
|                          | Shared                | Secret                         | Cisc0      | 123          | Hide Ret           | ire ()        |  |  |
|                          |                       |                                |            |              |                    |               |  |  |

Perfil de Shell con el atributo cisco-av-pair con permisos de administrador.

| Overview Identities                                 | u Us | er Identity Groups                  | Ext Id Sources                                                                                                    | Network Resources           | Policy Elements                                                                                                    | Device Admin Policy Sets                    | Reports | Setting |
|-----------------------------------------------------|------|-------------------------------------|----------------------------------------------------------------------------------------------------|-----------------------------|----------------------------------------------------------------------------------------------------|---------------------------------------------|---------|---------|
| Conditions<br>Network Conditions                    | >    | Description                         |                                                                                                    | -<br>l                      |                                                                                                    |                                             |         |         |
| Results<br>Allowed Protocols<br>TACACS Command Sets | ×    | Task Attribute View<br>Common Tasks | Raw View                                                                                                    |                             |                                                                                                    |                                             |         |         |
| TACACS Profiles                                     |      | Common Task Type S                  | hell 🗸                                                                                                    |                             |                                                                                                    |                                             |         |         |
|                                                     |      | Custom Attribute                    | Detault Privilege     Maximum Privilege     Access Control List     Auto Command     No Escape     Timeout     Idie Time  S |                             | ✓ (Select 0 m     ✓     ✓     Select 0 m     ✓     ✓     ✓     ✓     ✓     Select tru     ✓     Minutes (0-     ✓     Minutes (0- | 15)<br>15)<br>e or false)<br>9999)<br>9999) |         |         |
|                                                     | [    | + Add 🛛 B Trash 🗸                   | / Edit                                                                                                    |                             |                                                                                                    |                                             | 1       | •       |
|                                                     |      | MANDATORY                           | Name<br>cisco-av-pair                                                                                                    | Value<br>shelt:roles+" admi | ·                                                                                                    | / *                                         |         |         |

### Configuración TACACS+ en CIMC

Paso 1. Vaya a Admin > User Management > TACACS+

Paso 2. Active la casilla de verificación para activar TACACS+

Paso 3. Se puede agregar un nuevo servidor en cualquiera de las 6 filas especificadas en la tabla. Haga clic en la fila o seleccione la fila y haga clic en el botón **editar** de la parte superior de la tabla, como se muestra en esta imagen.

#### ↑ / ... / User Management / TACACS+ ★

| Local Us | ser Ma | anagement     | LDAP             | TACACS+  | Session Manage   | ment |         |  |                      |
|----------|--------|---------------|------------------|----------|------------------|------|---------|--|----------------------|
| TA       | CAC    | S+ Propert    | ties<br>Enabled: | <b>1</b> |                  |      |         |  |                      |
| Fall     | back   | only on no c  | onnectivity:     |          |                  |      |         |  |                      |
|          | Ti     | meout (for ea | ach server):     | 5        | (5 - 30 Seconds) |      |         |  |                      |
| Serv     | er Li  | st            |                  |          |                  |      |         |  | Selected 0 / Total 6 |
| /        | )[×    |               |                  |          |                  |      |         |  |                      |
|          | ID     | IP Add        | ress or Host N   | lame     | Port             | Se   | ver Key |  |                      |
| 0        | 1      | 2             |                  |          |                  |      |         |  |                      |
| 0        | 2      |               |                  |          |                  |      |         |  |                      |
| 0        | 3      |               |                  |          |                  |      |         |  |                      |
| 0        | 4      |               |                  |          |                  |      |         |  |                      |
| 0        | 5      |               |                  |          |                  |      |         |  |                      |
| 0        | 6      |               |                  |          |                  |      |         |  |                      |
|          |        |               |                  |          |                  |      |         |  |                      |

**Nota:** En el caso de que un usuario haya habilitado el repliegue de TACACS+ en ninguna opción de conectividad, CIMC aplica que la primera prioridad de autenticación siempre se debe establecer en TACACS+; de lo contrario, la configuración de repliegue podría volverse irrelevante.

Paso 4. Rellene la dirección IP o el nombre de host, el puerto y la clave de servidor/secreto compartido y **guarde** la configuración.

| Serve | er List |                         |          |            |                    | Selected 0 | / Total 6 |
|-------|---------|-------------------------|----------|------------|--------------------|------------|-----------|
| /     | X       |                         |          |            |                    |            |           |
|       | ID      | IP Address or Host Name | Port     | Server Key | Confirm Server Key |            |           |
|       | 1       | 10.31.126.220           | 49       | •••••      | •••••              |            |           |
|       | 2       |                         | Save I C | ancel      |                    |            |           |
|       | 3       |                         | _ 3 ▲    |            |                    |            |           |
|       | 4       |                         |          |            |                    |            |           |
|       |         |                         |          |            |                    |            |           |

Cisco IMC admite hasta seis servidores remotos TACACS+. Una vez que un usuario se ha autenticado correctamente, el nombre de usuario se agrega con (TACACS+).

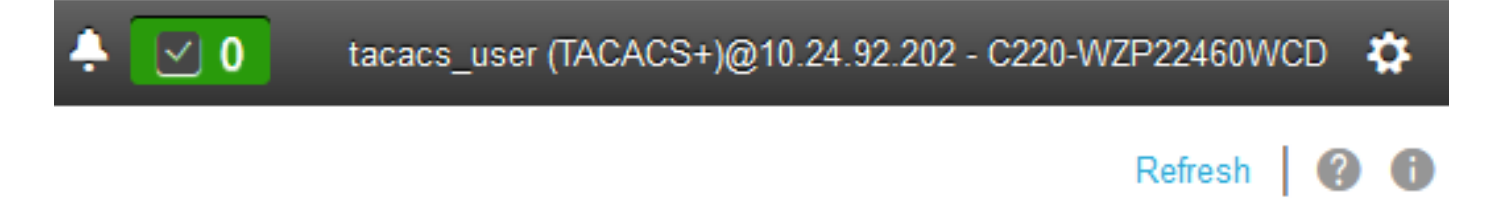

A / ... / User Management / Session Management 🚸

| Lo | cal Us                   | er Management | LDAP | TACACS+               | Session Management | 1            |              |  |  |
|----|--------------------------|---------------|------|-----------------------|--------------------|--------------|--------------|--|--|
|    | Selected 0 / Total 1 🔅 🗸 |               |      |                       |                    |              | ٥.           |  |  |
|    |                          |               |      |                       |                    |              |              |  |  |
|    |                          | Session ID    |      | User Na               | me                 | IP Address   | Session Type |  |  |
|    |                          | 81            |      | tacacs_user (TACACS+) |                    | 10.24.92.202 | webgui       |  |  |
|    |                          |               |      |                       |                    |              |              |  |  |
|    |                          |               |      |                       |                    |              |              |  |  |

### Verificación

- Se puede configurar un máximo de 6 servidores TACACS+ en el CIMC.
- La clave secreta asociada al servidor puede tener una longitud máxima de 64 caracteres.
- El tiempo de espera se puede configurar entre 5 y 30 segundos (que se evalúa como máximo en 180 segundos para estar en línea con LDAP).
- Si un servidor TACACS+ necesita utilizar el nombre de servicio para crear el par cisco-av, los usuarios deben utilizar Iniciar sesión como nombre de servicio.
- No hay soporte de pelirroja para modificar las configuraciones.

### Verificar la configuración desde CLI en CIMC

• Verifique si TACACS+ está habilitado.

```
C220-WZP22460WCD# scope tacacs+
C220-WZP22460WCD /tacacs+ # show detail
TACACS+ Settings:
Enabled: yes
Fallback only on no connectivity: no
Timeout(for each server): 5
```

• Verifique los detalles de la configuración por servidor.

```
C220-WZP22460WCD /tacacs+ # scope tacacs-server 1
C220-WZP22460WCD /tacacs+/tacacs-server # show detail
Server Id 1:
Server IP address/Hostname: 10.31.126.220
Server Key: *****
Server Port: 49
```

## Troubleshoot

- Asegúrese de que la IP del servidor TACACS+ esté accesible desde el CIMC y que el puerto esté configurado correctamente.
- Asegúrese de que el par cisco-av esté configurado correctamente en el servidor TACACS+.
- Compruebe si el servidor TACACS+ es accesible (IP y puerto).
- Asegúrese de que la clave secreta o las credenciales coincidan con las configuradas en el servidor TACACS+.
- Si puede iniciar sesión con TACACS+ pero sólo tiene permisos **de sólo lectura**, verifique si cisco-av-pair tiene la sintaxis correcta en el servidor TACACS+.

### Solución de problemas de ISE

• Verifique los registros Tacacs Live para uno de los intentos de autenticación. El estado debe ser **Pass**.

| Overview             |                                                        |
|----------------------|--------------------------------------------------------|
| Request Type         | Authorization                                          |
| Status               | Pass                                                   |
| Session Key          | ise30baaamex/408819883/155352                          |
| Message Text         | Device-Administration: Session Authorization succeeded |
| Username             | tacacs_user                                            |
| Authorization Policy | New Policy Set 1 >> Authorization Rule 1               |
| Shell Profile        | Test_Shell                                             |
| Matched Command Set  |                                                        |
| Command From Device  |                                                        |
|                      |                                                        |

• Verifique que la respuesta tenga el atributo **cisco-av-pair** correcto configurado.

| 0  |     |    |    | -   |       |
|----|-----|----|----|-----|-------|
| UT | ner | AI | TD | 0.0 | (C. 5 |
|    |     |    |    |     |       |

| ConfigVersionId              | 933                                                                           |
|------------------------------|-------------------------------------------------------------------------------|
| DestinationIPAddress         | 10.31.126.220                                                                 |
| DestinationPort              | 49                                                                            |
| UserName                     | tacacs_user                                                                   |
| Protocol                     | Tacacs                                                                        |
| RequestLatency               | 53                                                                            |
| Туре                         | Authorization                                                                 |
| Service-Argument             | login                                                                         |
| NetworkDeviceProfileId       | b0699505-3150-4215-a80c-6753d45bf56c                                          |
| AuthenticationIdentityStore  | Internal Users                                                                |
| AuthenticationMethod         | Lookup                                                                        |
| SelectedAccessService        | Default Device Admin                                                          |
| IdentityGroup                | User Identity Groups:ALL_ACCOUNTS (default)                                   |
| SelectedAuthenticationIdenti | Internal Users                                                                |
| AuthenticationStatus         | AuthenticationPassed                                                          |
| UserType                     | Usor                                                                          |
| CPMSessionID                 | 50617983410.31.123.2734354Authorization506179834                              |
| IdentitySelectionMatchedRule | Default                                                                       |
| TEST                         | TEST#TEST                                                                     |
| Network Device Profile       | Cisco                                                                         |
| IPSEC                        | IPSEC#Is IPSEC Device#No                                                      |
| EnabloFlag                   | Enabled                                                                       |
| Response                     | {Author-Reply-Status=PassAdd; AVPair=cisco-av-<br>pair=shell:roles="admin"; } |

# Información Relacionada

- <u>Autenticación TACACS+ Cisco UCS-C</u>
- Soporte Técnico y Documentación Cisco Systems
- Configuración de ISE 2.0: Autorización de Autenticación y Comando TACACS+ de IOS basada en la pertenencia al grupo AD